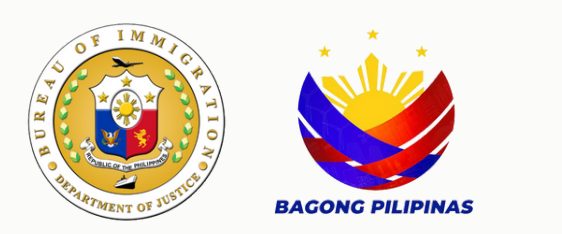

# Petition for Re-Acquisition/Retention of Philippine Citizenship User Manual

Bureau of Immigration

### Table of Contents

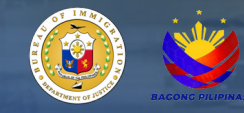

| E - Services Navigation and Registration  | 3  |
|-------------------------------------------|----|
| E - Services Account Login                | 4  |
| Client Personal Information               | 5  |
| List of Available Online Services         | 6  |
| Requirements and File Upload Process      | 7  |
| Dependent Application Page                | 8  |
| Online Payment Portal                     | 9  |
| Email Confirmation and Application Status | 10 |

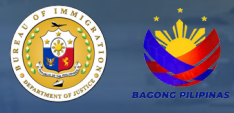

- 1. Navigate to <u>https://e-services.immigration.gov.ph/</u>.
- 2. If you are a first-time user, click the Register button.
- 3. Fill in the required information in the provided data fields.

| Please be advised that when using online<br>by the payment service provider. We strive | payment methods on this website<br>e to maintain transparency regardi     | a, an additional charge may apply. This supplementary fee covers transaing any extra costs associated with online transactions. | action  |
|----------------------------------------------------------------------------------------|---------------------------------------------------------------------------|----------------------------------------------------------------------------------------------------|---------|
| Kindly review the payment details before<br>regarding the payment process or associa   | completing your transaction to er<br>ated fees, please feel free to conta | sure awareness of any additional charges that may be applied. If you<br>to our customer support team for assistance.            | have    |
| For the best experience, please update yo                                              | our browser to the latest version ar                                      | nd clear your browser history and cache. (Press CTRL + F5 on your con                                                           | npute   |
| We appreciate your understanding and the                                               | ank you for choosing our services.                                        |                                                                                                    |         |
| Bureau of Immigration, Republic of the Ph                                              | ilippines                                                                 |                                                                                                    |         |
| Logo L'Register                                                                        | REGISTER BUTT                                                             |                                                                                                    |         |
|                                                                                        |                                                                           |                                                                                                    |         |
| ccount Type: *                                                                         | CHOOSE INDIVI                                                             | DUAL FOR THE ACCOUNT TYPE                                                                                                    |         |
| Select Value                                                                           |                                                                           |                                                                                                    |         |
| hilSys Card Number (Optional): 🚯                                                       |                                                                           |                                                                                                    |         |
| Enter a valid PhilSys Card Number                                                      |                                                                           |                                                                                                    |         |
|                                                                                        |                                                                           |                                                                                                    |         |
| iven/First Name: *                                                                     |                                                                           | Middle Name:                                                                                                    |         |
| First Name                                                                             |                                                                           | Middle Name                                                                                                    |         |
| ist Name: *                                                                            |                                                                           | Date of Birth: *                                                                                                    |         |
| Last Name                                                                              |                                                                           | dd/mm/yyyy                                                                                                    |         |
| ex. *                                                                                  |                                                                           | Civil Status: *                                                                                                    |         |
| Select Value                                                                           | •                                                                         | Select Value                                                                                                    |         |
| ountry of Birth: *                                                                     |                                                                           | Country of Citizenship: *                                                                                                    |         |
| Select Value                                                                           | -                                                                         | Select Value                                                                                                    |         |
| ontact Number: *                                                                       |                                                                           |                                                                                                    |         |
| +63                                                                                    |                                                                           |                                                                                                    |         |
| . (                                                                                    |                                                                           |                                                                                                    |         |
| mat (+03900000000)                                                                     |                                                                           | Verify Email Address: *                                                                                                    |         |
| mail Address: *                                                                        |                                                                           | Verify Email Address                                                                                                    |         |
| mail (+6390000000)<br>nail Address: *<br>ainthard@gmail.com                            |                                                                           |                                                                                                    |         |
| rmail (+63900000000)<br>nail Address: *<br>ainthard@gmail.com<br>assword: *            |                                                                           | Verify Password: *                                                                                                    |         |
| mail Address: *<br>ainthard@gmail.com<br>assword: *                                    |                                                                           | Verify Password: *<br>Verify Password                                                                                           |         |
| mail Address: *<br>ainthard@gmail.com<br>assword: *                                    | i'm not a robot                                                           | Verify Password: * Verify Password CLICK CAPTCHA FOF USER AUTHENTICATIO                                                         | R<br>DN |

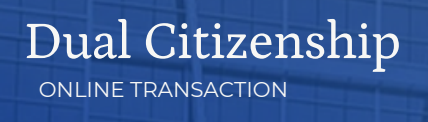

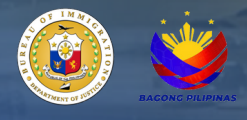

4. A confirmation message will appear upon successful registration.

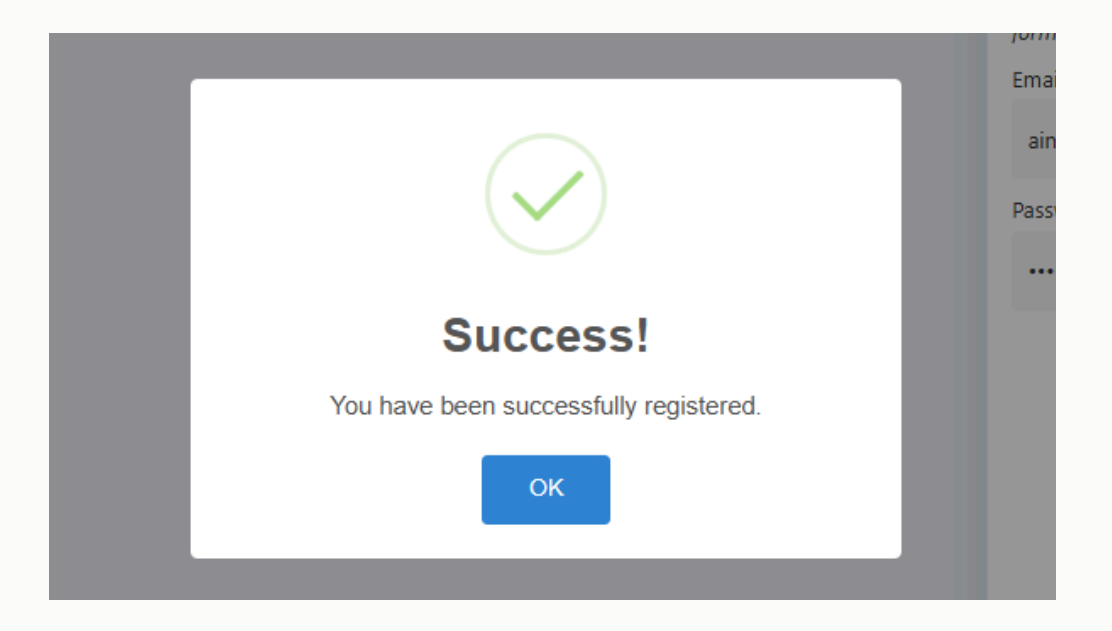

5. Click the login button and enter your newly registered credentials .

NOTE: For already registered users, skip the registration step and proceed directly to this step.

| Login            | LOGIN BUTTON                                                                               |
|------------------|--------------------------------------------------------------------------------------------|
| Email Address: * |                                                                                            |
| aintd@gmail.com  |                                                                                            |
| Password: *      |                                                                                            |
|                  |                                                                                            |
| Remember Me?     | SELECTING THIS BOX WILL ENABLE THE SYSTEM TO<br>SAVE YOUR LOGIN CREDENTIALS FOR FUTURE USE |
|                  | 🖌 Login                                                                                    |

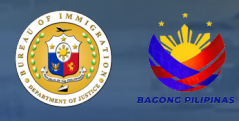

6. Read the 'Disclaimer' for detailed instructions and additional information.

7. Review the personal information generated by the system for accuracy, and make any necessary updates.

8. Click 'Update Profile' to confirm the changes.

| Disclaimer                                                                                                    |                                                           |                                                                                                    |                                                                                         |
|----------------------------------------------------------------------------------------------------|-----------------------------------------------------------|----------------------------------------------------------------------------------------------------|-----------------------------------------------------------------------------------------|
| Please be advised that when using onli<br>transaction processing costs incurred by<br>with online transactions.                                                                                                 | ne payment methods on this<br>the payment service provide | website, an additional charge may apply. T<br>r. We strive to maintain transparency regard                                        | This supplementary fee covers<br>ing any extra costs associated                         |
| Kindly review the payment details before<br>have any inquiries or concerns regardin<br>assistance.                                                                                                    | completing your transaction<br>g the payment process or a | to ensure awareness of any additional charges<br>ssociated fees, please feel free to contact of                                   | ges that may be applied. If you<br>our customer support team for                        |
| For the best experience, please update<br>computer).                                                                                                    | your browser to the latest ve                             | rsion and clear your browser history and cac                                                                                      | he. (Press CTRL + F5 on you                                                             |
| We appreciate your understanding and the                                                                                                    | hank you for choosing our se                              | vices.                                                                                                    |                                                                                         |
| Bureau of Immigration, Republic of the P                                                                                                    | hilippines                                                |                                                                                                    |                                                                                         |
|                                                                                                    |                                                           |                                                                                                    |                                                                                         |
| Indels Durfte     A Change De                                                                                                    |                                                           | T DEDCONAL INFORMATION                                                                                                    |                                                                                         |
| Update Profile     Change Pa                                                                                                    | SSWORD                                                    | T PERSONAL INFORMATION                                                                                                    |                                                                                         |
|                                                                                                    |                                                           |                                                                                                    |                                                                                         |
| DhilSus Card Number (Ontional):                                                                                                    |                                                           |                                                                                                    |                                                                                         |
| PhilSys Card Number (Optional):                                                                                                    |                                                           |                                                                                                    |                                                                                         |
| PhilSys Card Number (Optional):<br>Enter a valid PhilSys Card Number                                                                                                    |                                                           |                                                                                                    | ×                                                                                       |
| PhilSys Card Number (Optional):  Enter a valid PhilSys Card Number Given/First Name: *                                                                                                    |                                                           | Middle Name:                                                                                                    | ×                                                                                       |
| PhilSys Card Number (Optional):  Enter a valid PhilSys Card Number Given/First Name: * JUAN                                                                                                    |                                                           | Middle Name:<br>REYES                                                                                                    | <b>*</b>                                                                                |
| PhilSys Card Number (Optional):  Enter a valid PhilSys Card Number Given/First Name: * JUAN Last Name: *                                                                                                    |                                                           | Middle Name:<br>REYES<br>Date of Birth: *                                                                                         | •                                                                                       |
| PhilSys Card Number (Optional):  Enter a valid PhilSys Card Number Given/First Name: * JUAN Last Name: * CRUZ                                                                                                   |                                                           | Middle Name:<br>REYES<br>Date of Birth: *<br>14/01/1982                                                                           | ~                                                                                       |
| PhilSys Card Number (Optional):  Enter a valid PhilSys Card Number Given/First Name: * JUAN Last Name: * CRUZ Sex: *                                                                                            |                                                           | Middle Name:<br>REYES<br>Date of Birth: *<br>14/01/1982<br>Civil Status: *                                                        | ~                                                                                       |
| PhilSys Card Number (Optional):  Enter a valid PhilSys Card Number Given/First Name: * JUAN Last Name: * CRUZ Sex: * MALE                                                                                       | ⊘ •                                                       | Middle Name:<br>REYES<br>Date of Birth: *<br>14/01/1982<br>Civil Status: *<br>MARRIED                                             | <ul> <li>✓</li> <li>✓</li> <li>✓</li> </ul>                                             |
| PhilSys Card Number (Optional):  Enter a valid PhilSys Card Number Given/First Name: * JUAN Last Name: * CRUZ Sex: * MALE Country of Birth: *                                                                   | ⊗ •                                                       | Middle Name:<br>REYES<br>Date of Birth: *<br>14/01/1982<br>Civil Status: *<br>MARRIED<br>Country of Citizenship: *                | <ul> <li>✓</li> <li>✓</li> <li>✓</li> </ul>                                             |
| PhilSys Card Number (Optional):  Enter a valid PhilSys Card Number Given/First Name: * JUAN Last Name: * CRUZ Sex: * MALE Country of Birth: * PHILIPPINES                                                       | ⊗ •                                                       | Middle Name:<br>REYES<br>Date of Birth: *<br>14/01/1982<br>Civil Status: *<br>MARRIED<br>Country of Citizenship: *<br>PHILIPPINES | <ul> <li>✓</li> <li>✓</li> <li>✓</li> <li>✓</li> <li>✓</li> <li>✓</li> </ul>            |
| PhilSys Card Number (Optional):  Enter a valid PhilSys Card Number Given/First Name: * JUAN Last Name: * CRUZ Sex: * MALE Country of Birth: * PHILIPPINES Contact Number: *                                     | ⊘ •                                                       | Middle Name:<br>REYES<br>Date of Birth: *<br>14/01/1982<br>Civil Status: *<br>MARRIED<br>Country of Citizenship: *<br>PHILIPPINES | <ul> <li>✓</li> <li>✓</li> <li>✓</li> <li>✓</li> <li>✓</li> </ul>                       |
| PhilSys Card Number (Optional):  Enter a valid PhilSys Card Number Given/First Name: * JUAN Last Name: * CRUZ Sex: * MALE Country of Birth: * PHILIPPINES Contact Number: * +630927209856                       | ⊗ •                                                       | Middle Name:<br>REYES<br>Date of Birth: *<br>14/01/1982<br>Civil Status: *<br>MARRIED<br>Country of Citizenship: *<br>PHILIPPINES | <ul> <li>✓</li> <li>✓</li> <li>✓</li> <li>✓</li> <li>✓</li> <li>✓</li> </ul>            |
| PhilSys Card Number (Optional):  Enter a valid PhilSys Card Number Given/First Name: * JUAN Last Name: * CRUZ Sex: * MALE Country of Birth: * PHILIPPINES Contact Number: * +630927209856 format: (+6390000000) | ⊘ •                                                       | Middle Name:<br>REYES<br>Date of Birth: *<br>14/01/1982<br>Civil Status: *<br>MARRIED<br>Country of Citizenship: *<br>PHILIPPINES | <ul> <li>✓</li> <li>✓</li> <li>✓</li> <li>✓</li> <li>✓</li> <li>✓</li> <li>✓</li> </ul> |

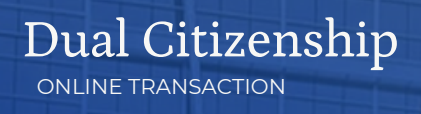

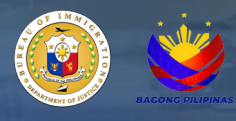

9. A notification will appear confirming that the client profile has been successfully updated. NOTE: If there are no updates required to the client's profile information, skip steps 7 and 8.

| ry and wishes to | Online application for tourists who wish to extend their stay beyond the initial period granted on their tourist |                      |
|------------------|----------------------------------------------------------------------------------------------------|----------------------|
|                  | visa.                                                                                                    |                      |
|                  | Service of exclusion ground                                                                                      | Lupdate Profile      |
| questing for an  | Online application for children below fifteen (15) years of age who are unaccompanied by or not coming to a      |                      |
|                  | parent, are classified an evolution                                                                              |                      |
|                  |                                                                                                    | PhilSys Card Number  |
| is in the        | Online application for a study                                                                                   | Enter a valid PhilSy |
|                  | higher than high school                                                                                          |                      |
|                  |                                                                                                    | Given/First Name: *  |
|                  | Success!                                                                                                    | JUAN                 |
|                  | Your profile has been successfully updated.                                                                      | Last Name: *         |
|                  | ок                                                                                                    | CRUZ                 |
|                  |                                                                                                    | Sex: *               |
|                  |                                                                                                    | MALE                 |
|                  |                                                                                                    | Country of Birth: *  |
|                  |                                                                                                    |                      |

10. Click the 'Petition for Re-Acquisition/Retention of Philippine Citizenship' tab from the list of available online services on the E-Services main page.

|                                                                                                    | E-SERVICES                                    | ≡                                                                                                    |                                                                                                    | 🔿 🛛 🥹 You are not logged in                                                                                                    |
|----------------------------------------------------------------------------------------------------|-----------------------------------------------|----------------------------------------------------------------------------------------------------|----------------------------------------------------------------------------------------------------|----------------------------------------------------------------------------------------------------|
| <ul> <li>Boline Service</li> <li>Boline Service</li> <li>Boline Service</li> <li>Contract</li> <li>Contract to the specian on the specian on the spec</li></ul>                                                                                                    |                                               | Dashboard                                                                                                    |                                                                                                    | n Dashboard > Index                                                                                                    |
| <ul> <li>A CARECULATION RELEVANL</li> <li>A CARECULATION RELEVANL</li> <li>A CARECULATION RELEVANCE CERTIFICATE - D<br/>COMPANIENCY VISITA' VISI IN Its Indices of Tominging to data of Tominging to data of Tom</li></ul>                                                                                                    | •                                             | BI Online Services                                                                                                    | o                                                                                                    | Disclaimer                                                                                                    |
| Inter Image: Image: Ima                                                                                               | BUREAU OF IMMIGRATION<br>eServices            | CONTRACTION RENEWAL<br>Online application for renewal of company with representative(s) or<br>liaison officer(s) to be accredited by the Bureau of Immigration.                                         | Coline application to apply for an additional liaison officer for an<br>accredited company.                                                                                                    | Please be advised that when using online payment methods on this website, an additional<br>charge may apply. This supplementary fee covers transaction processing costs incurred by<br>the payment service provider. We strive to maintain transparency regarding any extra costs<br>associated with online transactions. |
| Q. Online Verification        <                                                                                                    | a Home B Services >                           | Contine application for all registered allens and ACR I-Card holders<br>except Temporary Visito's Visa holders or Tourist Visa holders.                                                                 | EMIGRATION CLEARANCE CERTIFICATE - B Online application for departing holders of Immigrant and Non- Immigrant visas with valid ACR I-Cards and are leaving the country temporarily.                                  | Another the payment details before completing your transaction to ensure awareness<br>of any additional charges that may be applied. If you have any inquiries or concerns<br>regarding the payment process or associated fees, please feel free to contact our custome<br>waront them for assistance.                    |
| Q VisiA-Approval Vertrication       Current space.action for domaining involves and minipage and noise.       We appreciate your understanding and thank you for choosing our services.         Q e - Library       Immigrant visiase, who are temperovally bearing the courtry, including compliance with annual report payment.       Immigrant visiase, who are temperovally bearing the courtery, including compliance with annual report payment.       Immigrant visiase, who are temperovally accredised without using B unline service.       Immigrant visiase, who are temperovally accredised without using B unline service.       Immigrant visiase, who are temperovally accredised without using B unline service.       We appreciate your understanding and thank you for choosing our services.         Immigrant visiase in another courtry, including compliance with annual report payment.       Immigrant visiase, who are temperovally accredised without using B unline service.       Immigrant visiase, who are temperovally and whiles to relian or re-acquise their phippine citizens who have been instraited in inather courtry and whiles to relian or re-acquise their phippine citizens who have been instraited in inather courtry and whiles to relian or re-acquise their phippine citizens who have been instraited in inather courtry and visiase.       Online application for foruints who with to estend their stry beyond their tourist visia.       Online application for convisia required tourists admitted initially for third (D) dys and is required for an initial extension of twenty: and possing individuals, with submission are proceed torngarie.       Immigrant vision are there (D) yeas of age who are uncomparied by or not coming to a parent, are classified as exclusable.       Immigrant vision are treacted complany.       Imm                                                                                                    | Q Online Verification                         | COMPLIANCE                                                                                                    | CRUISE VISA WAIVER<br>Online application for cruise visa waiver for visa-required nationals.                                                                                                    | For the best experience, please update your browser to the latest version and clear your<br>browser history and cache. (Press CTRL + F5 on your computer).                                                                                                    |
| Image: District School LegisTrATION       SP FETTION TO RE-SCHOOL SING POINT A REFERITION FOR FELORITION TO REFERITION FOR FELORITION FOR FELORIT                                                                                                    | Q Visa Approval Venification<br>Q e - Library | Crimer appreciation to oparting notions or immigrant and incon-<br>Immigrant visas with valid ACR I-Cards, who are temporarily leaving<br>the country, including compliance with annual report payment. |                                                                                                    | We appreciate your understanding and thank you for choosing our services.<br>Bureau of inmigration, Republic of the Philippines                                                                                                    |
| FAG3)       Philippine etizeantip         PAG3)       Image: Contract US         Image: Contract US       Image: Contract US         Image: Contract US       Im                                                                                                    | User Manual Frequently Asked Questions        | Chine application for schools that were previously accredited without<br>using Bi online service.                                                                                                    | 25 PETTION FOR RE-ACQUISITION / RETENTION OF<br>PHILIPPINE CITIZENSHIP<br>Online application for former Philippine citizens who have been<br>naturalized in another country and wishes to retain or re-acquire their | Login 2+ Register 🖨 Forgot Password                                                                                                    |
| <ul> <li>✓ Fectback:</li> <li>Online application for tourists who wish to extend their stay beyon<br/>the introduction for tourists who wish to extend their stay beyon<br/>by Contact US</li> <li>✓ MAVER OF EXCLUSION GROUND</li> <li>✓ WAVER OF EXCLUSION GROUND</li> <li>✓ Online application for tourists and integrated on sinital extension of twenty:<br/>inte (20) days and is requesting for an initial extension of twenty:<br/>inte (20) days and is requesting for an initial extension of twenty:<br/>inte (20) days and is requesting for an initial extension of twenty:<br/>inte (20) days and is requesting for an initial extension of twenty:<br/>inte (20) days and is requesting for an initial extension of twenty:<br/>inte (20) days and is requesting for an initial extension of twenty:<br/>inte (20) days and is requesting for an initial extension of twenty:<br/>inte (20) days and is requesting for an initial extension of twenty:<br/>inte (20) days and is requesting for an initial extension of twenty:<br/>inte (20) days and is requesting for an initial extension of twenty:<br/>inte (20) days and is requesting for an initial extension of twenty:<br/>inte (20) days and is requesting for an initial extension of twenty:<br/>inte (20) days and is requested by their accredited compary:<br/>interview (20) days and is requested by their accredited compary:<br/>interview (20) days and is requested by their accredited compary:<br/>interview (20) days and is requested by their accredited compary:<br/>interview (20) days and is requested by their accredited compary:<br/>interview (20) days and is requested by their accredited compary:<br/>interview (20) days and is requested by their (20) days and (20) days and (20) days an</li></ul> | FAQs)                                         |                                                                                                    | Philippine citizenship                                                                                                    | Email Address: *                                                                                                    |
| Contact Us       Contact Us     nine (29) days.     Password.*       WAIVER OF EXCLUSION GROUND     Im WORKING VISA (90)     Im Working visa of age who are unaccomparide by or not coming to a parent, are classified as exclusable.     Online application designed for working individuals, with submission and processing handed by their accredited company.     Password.*       Image: Special STUDY PERMIT     Image: StuDent Visa Conversion (8P)     Password.*                                                                                                    | 🕈 Feedback                                    | Online application for tourists who wish to extend their stay beyond<br>the initial period granted on their tourist visa.                                                                               | Online application for non-visa required tourists admitted initially for thirty (30) days and is requesting for an initial extension of twenty-                                                                      | agurokeendavid@gmail.com                                                                                                    |
| WAVER OF EXCLUSION OROUND     WORKING VISA (96)     Online application for children below fittern (15) years of age who are     unaccomparied by or not coming to a parent, are classified as     and processing handled by their accredeted company.     excludable     SECIAL STUDY PERMIT     STUDENT VISA CONVERSION (9F)                                                                                                    | & Contact Us                                  |                                                                                                    | nine (29) days.                                                                                                    | Password: *                                                                                                    |
| SPECIAL STUDY PERMIT     STUDENT VISA CONVERSION (9F)                                                                                                    |                                               | WAIVER OF EXCLUSION GROUND<br>Online application for children below fifteen (15) years of age who are<br>unaccompanied by or not coming to a parent, are classified as<br>workedbe.                     | REF WORKING VISA (9G)<br>Online application designed for working individuals, with submissions<br>and processing handled by their accredited company.                                                                | Remember Me?                                                                                                    |
|                                                                                                    |                                               | SPECIAL STUDY PERMIT                                                                                                    | STUDENT VISA CONVERSION (9F)                                                                                                    | 🖌 Lagin                                                                                                    |

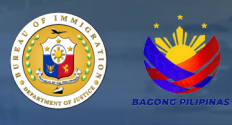

11. Fill in all the required fields and upload necessary documentary requirements in the 'Principal Application' tab. Click Proceed.

| E-SERVICES                 | =                                                             |                                                                      | C 🥹 agurokeendavidiggmat.com                                   |  |  |  |  |  |
|----------------------------|---------------------------------------------------------------|----------------------------------------------------------------------|----------------------------------------------------------------|--|--|--|--|--|
| •                          | Retention of Philippine Citizenship                           |                                                                      | $\ensuremath{\Re}$ Retention of Philippine Citizenship $>$ ind |  |  |  |  |  |
| BUREAU OF IMMIGRATION      | Retention of Philippine Citizenship                           |                                                                      |                                                                |  |  |  |  |  |
| eServices                  | Principal Application     If Dependent Application            |                                                                      |                                                                |  |  |  |  |  |
| Home                       | Personal Information                                          |                                                                      |                                                                |  |  |  |  |  |
|                            | Foreign Passport Last Name: *                                 | Foreign Passport Given/First Name: *                                 | Foreign Passport Middle Name:                                  |  |  |  |  |  |
| Services 7                 | Foreign Passport Last Name                                    | Foreign Passport Given/First Name                                    | Foreign Passport Middle Name                                   |  |  |  |  |  |
| My Transactions            | Sec."                                                         | Civil Status *                                                       | Country of Citizenship: *                                      |  |  |  |  |  |
| Online Verification        | Select Value                                                  | Select Value                                                         | Select Value                                                   |  |  |  |  |  |
| Conser Versicason          | Contract Number 1                                             | Date of Entry 1                                                      | Rese Of Bate 1                                                 |  |  |  |  |  |
| Visa Approval Verification | 40                                                            | differentiate                                                        | D Reve of Birth                                                |  |  |  |  |  |
| User Manual                | farmat (+63900000000                                          |                                                                      |                                                                |  |  |  |  |  |
|                            | Father's Name: 1                                              | Father's Country of Citizenship: *                                   | Father's Mode of Acquisition: "                                |  |  |  |  |  |
| Frequently Asked Questions | Father's Name                                                 | Select Value                                                         | Select Value                                                   |  |  |  |  |  |
| (14)                       | Mother's Maiden Name: *                                       | Mother's Country of Citizenship: *                                   | Mother's Mode of Acquisition: *                                |  |  |  |  |  |
| Feedback                   | Mother's Maiden Name                                          | Select Value                                                         | Select Value                                                   |  |  |  |  |  |
| Contraction                | Foreign Passport Number: 1                                    | Date of Issuance of Foreion Pausport: *                              | Issuina Authority Of Foreion Passport *                        |  |  |  |  |  |
| Contact Us                 | Foreign Passport Number                                       | dá/mm/yyyy                                                           | G Select Value                                                 |  |  |  |  |  |
|                            | Parts of American of Ecosion Observation 1                    |                                                                      |                                                                |  |  |  |  |  |
|                            | state or Augustion or Foreign Unitertaings                    | -                                                                    |                                                                |  |  |  |  |  |
|                            | Residential Address in the Philippines                        | Beargay.*                                                            | Complete Philippine Address:*                                  |  |  |  |  |  |
|                            | Select Value                                                  | Select Value                                                         | Complete Philippine Address                                    |  |  |  |  |  |
|                            | Postal Code                                                   |                                                                      | Street, Lot No., Unit No., Bidg No., City                      |  |  |  |  |  |
|                            | Postal Code                                                   |                                                                      |                                                                |  |  |  |  |  |
|                            | Documentary Requirements                                      |                                                                      |                                                                |  |  |  |  |  |
|                            | Notarized Petition Form: *                                    | Passport ID photo with white background: '                           | PSA Birth Certificate: 1                                       |  |  |  |  |  |
|                            | Select a file or Drop a file here                             | Select a file or Drop a file here                                    | Select a file or Drop a file here                              |  |  |  |  |  |
|                            | Maximum file size: 5 MIL Valid file type: pell-jpg, jpeg-png  | Maximum file size: S MB, Valid file type: .jogjpegpng                | Maximum file size: 5 MB. Valid file type: prift jpg. jpeg. png |  |  |  |  |  |
|                            | Valid Foreign Passport: '                                     | Certificate of Naturalization:                                       | Alien Certificate of Registration (ACR):                       |  |  |  |  |  |
|                            | Select a file or Drop a file here                             | Select a file or Drop a file here                                    | Select a file or Drop a file here                              |  |  |  |  |  |
|                            | Maximum file size: 5 MB. Valid file type: pell jpg. jpeg. png | Maximum file size: 5 MB, Valid file type: pdf, jpp, jpeg, png        | Maximum file size: 5 MB, Valid file typer poll jpg, jpgg, png  |  |  |  |  |  |
|                            | Affidavit of One and the Same Person with Substantial Proof:  | Affidavit Of Discrepancy:                                            | Marriage Certificate:                                          |  |  |  |  |  |
|                            | Select a file or Drop a file here                             | Select a file or Drop a file here                                    | Select a file or Drop a file here                              |  |  |  |  |  |
|                            | Maximum file size: 5 MB, Valid file how: and ins. inex. ann   | Maximum file size: 5 MB, Valid file tune: cell inc. inen. ann        | Maximum file size 5 MB, Valid file have self inst inest and    |  |  |  |  |  |
|                            |                                                               |                                                                      | Treased                                                        |  |  |  |  |  |
|                            |                                                               |                                                                      |                                                                |  |  |  |  |  |
|                            |                                                               | 2025 Version 1   Burnau of Inneigration, Republic of the Philippines |                                                                |  |  |  |  |  |

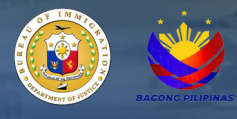

12. Click the 'Add Dependent' under Dependent Application.

| Retention of Philippine Citiz                                                                                                    | tenship            |                                                                                                    |                                                                                                    |                                                                                                    |          |
|----------------------------------------------------------------------------------------------------|--------------------|----------------------------------------------------------------------------------------------------|----------------------------------------------------------------------------------------------------|----------------------------------------------------------------------------------------------------|----------|
| Principal Application     E Depe                                                                                                    | endent Application |                                                                                                    |                                                                                                    |                                                                                                    |          |
| + Add Dependent                                                                                                    |                    |                                                                                                    |                                                                                                    |                                                                                                    |          |
| >                                                                                                    |                    |                                                                                                    |                                                                                                    |                                                                                                    |          |
| Show s v entries                                                                                                    |                    |                                                                                                    |                                                                                                    |                                                                                                    | Search   |
| Last Give                                                                                                    | en First Name      | Middle Name                                                                                                    | Sex                                                                                                    | Date of Birth                                                                                                    | Action   |
| cation                                                                                                    |                    | No data available in table                                                                                                    |                                                                                                    |                                                                                                    |          |
| Last Give                                                                                                    | en/First Name      | Middle Name                                                                                                    | Sex                                                                                                    | Date of Birth                                                                                                    | Action   |
| stons Showing 0 to 0 of 0 entries                                                                                                    |                    |                                                                                                    |                                                                                                    |                                                                                                    | P        |
|                                                                                                    |                    |                                                                                                    |                                                                                                    |                                                                                                    |          |
|                                                                                                    |                    |                                                                                                    |                                                                                                    |                                                                                                    | _        |
| Add Dependent                                                                                                    |                    |                                                                                                    |                                                                                                    |                                                                                                    | ×        |
| Add Dependent                                                                                                    |                    |                                                                                                    |                                                                                                    |                                                                                                    |          |
| Personal Information                                                                                                    |                    |                                                                                                    |                                                                                                    |                                                                                                    |          |
| Personal Information                                                                                                    |                    | Given/First Name: *                                                                                                    | Middle Nam                                                                                                    | ne                                                                                                    |          |
| Personal Information Last Name: * Last Name                                                                                                    |                    | Given/First Name:*<br>Given/First Name                                                                                                    | Middle Nan<br>Middle Na                                                                                                    | ne:<br>ime                                                                                                    |          |
| Personal Information Last Name: * Last Name Date of Birth: *                                                                                                    |                    | Given/First Name: *<br>Given/First Name<br>Sex: *                                                                                                    | Middle Nam<br>Middle Na<br>Civil Status:                                                                                                    | ne:<br>Ime                                                                                                    |          |
| Personal Information Last Name: * Last Name Date of Birth: * dd/mm/yyyy                                                                                                    | G                  | Given/First Name: *<br>Given/First Name<br>Secc *<br>Select Value                                                                                                    | Middle Nam<br>Middle Na<br>Civil Status:<br>Select Valu                                                                                                    | ne<br>ime<br>*                                                                                                    |          |
| Personal Information<br>Last Name: *<br>Last Name<br>Date of Birth: *<br>dd/mm/yyyy<br>Country of Citizenship: *                                                                                                    | •                  | Given/First Name: * Given/First Name Sex: * Select Value Place of Birth: *                                                                                                    | Middle Nam<br>Middle Na<br>Civil Status:<br>Select Valu<br>Foreign Pas                                                                                                    | ne:<br>*<br>*<br>sport Number: *                                                                                                    | •        |
| Personal Information Last Name: * Last Name Date of Birth: * dd/mm/yyyy Country of Citizenship: * Select Value                                                                                                    |                    | Given/First Name: * Given/First Name Sex: * Select Value Place of Birth: * Place of Birth                                                                                                    | Middle Nam<br>Middle Na<br>Civil Status:<br>Select Valu<br>Foreign Pas<br>Foreign Pa                                                                                                    | ne:<br>*<br>*<br>sport Number: *<br>ssport Number                                                                                                    |          |
| Personal Information Last Name: * Last Name Date of Birth: * dd/mm/yyyy Country of Citizenship: * Select Value Date Issuance of Foreign Passport: *                                                                                                    | ũ                  | Given/First Name: * Given/First Name Sex: * Select Value Place of Birth: * Place of Birth Issuing Authority of Foreign Passport: *                                                                                                    | Middie Nam<br>Middie Na<br>Civil Status:<br>Select Valu<br>Foreign Pas<br>Foreign Pa                                                                                                    | ne:                                                                                                    | •        |
| Personal Information<br>Last Name: *<br>Last Name<br>Date of Birth: *<br>dd/mm/yyyy<br>Country of Cltizenship: *<br>Select Value<br>Date Issuance of Foreign Passport: *<br>dd/mm/yyyy                                                                                                    |                    | Given/First Name: * Given/First Name Sex: * Select Value Place of Birth: * Place of Birth Issuing Authority of Foreign Passport: * Select Value                                                                                                    | Middle Nam<br>Middle Na<br>Civil Status:<br>Select Valu<br>Foreign Pas<br>Foreign Pa<br>Father's Nar<br>Father's Nar                                                                                                    | ne<br>me<br>sport Number: *<br>essport Number<br>me<br>ame                                                                                                    |          |
| Personal Information<br>Last Name: *<br>Last Name<br>Date of Birth: *<br>dd/mm/yyyy<br>Country of Citizenship: *<br>Select Value<br>Date Issuance of Foreign Passport: *<br>dd/mm/yyyy<br>Mother's Name:                                                                                                    |                    | Given/First Name: * Given/First Name Sex: * Select Value Place of Birth Issuing Authority of Foreign Passport: * Select Value Medical Condition:                                                                                                    | Middie Nam<br>Middie Na<br>Civil Status:<br>Select Valu<br>Foreign Pas<br>Foreign Pa<br>Fother's Nar<br>Father's N<br>Residential J                                                                                                    | ne: sport Number: * ssport Number me: ame Address: *                                                                                                    | •        |
| Personal Information<br>Last Name *<br>Last Name<br>Date of Birth: *<br>dd/mm/yyyy<br>Country of Citizenship: *<br>Select Value<br>Date Issuance of Foreign Passport: *<br>dd/mm/yyyy<br>Mother's Name<br>Mother's Name                                                                                                    | •                  | Given/First Name: * Given/First Name Given/First Name Sec: * Select Value Place of Birth: * Place of Birth Issuing Authority of Foreign Passport: * Select Value Medical Condition: Select Value                                                                                                    | Middle Nam<br>Middle Na<br>Civil Status:<br>Select Vali<br>Foreign Pa<br>Foreign Pa<br>Fother's Nar<br>Father's Na<br>Residential J<br>Residential J                                                                                        | ne:<br>*<br>*<br>sport Number: *<br>issport Number<br>me:<br>ame<br>Address: *                                                                                                    |          |
| Personal Information Last Name: Last Name Date of Birth: * dd/mm/yyyy Country of Citizenship: * Select Value Date Issuance of Foreign Passport: * dd/mm/yyyy Mother's Name: Mother's Name Documentary Requirements                                                                                                    | •                  | Given/First Name: * Given/First Name Sec: * Select Value Place of Birth Issuing Authority of Foreign Passport: * Select Value Medical Condition: Select Value                                                                                                    | Middle Nam<br>Middle Na<br>Civil Status:<br>Select Valu<br>Foreign Pas<br>Foreign Pa<br>Father's Nar<br>Father's Na<br>Father's Na<br>Residential<br>Residentia<br>Street, Lot N                                                            | ne:<br>*<br>*<br>sport Number: *<br>ssport Number: *<br>ssport Number<br>me:<br>ame<br>Address: *<br>I Address<br>Ia, Unit No, Bldg No, City                                                                                                    | •        |
| Personal Information Last Name: * Last Name Date of Birth: * dd/mm/yyyy Country of Citizenship: * Select Value Date Issuance of Foreign Passport: * dd/mm/yyyy Mother's Name Documentary Requirements Date Issuance Form: *                                                                                                    | ·<br>·             | Given/First Name: * Given/First Name Sec: * Select Value Place of Birth Issuing Authority of Foreign Passport: * Select Value Medical Condition: Select Value                                                                                                    | Middle Nam<br>Middle Na<br>Civil Status:<br>Select Valu<br>Foreign Pas<br>Foreign Pa<br>Father's Nam<br>Father's Na<br>Residential<br>Street, Lot N                                                                                         | ne:<br>sport Number: *<br>assport Number: *<br>assport Number<br>ne:<br>ame<br>4ddress: *<br>4 Address<br>Io, Unit No, Bidg No, City                                                                                                    |          |
| Personal Information Last Name: * Last Name Date of Birth: * dd/mm/yyyy Country of Citizenship: * Select Value Date Issuance of Foreign Passport: * dd/mm/yyyy Mother's Name Documentary Requirements Dependent Form: *                                                                                                    | -                  | Given/First Name: * Given/First Name Sec: * Select Value Place of Birth: * Place of Birth Issuing Authority of Foreign Passport: * Select Value Medical Condition: Select Value                                                                                                    | Middle Nam<br>Middle Na<br>Civil Status:<br>Select Valu<br>Foreign Pas<br>Foreign Pa<br>Father's Na<br>Residential<br>Street, Lot N<br>PSA Birth                                                                                            | ne:<br>sport Number: *<br>assport Number: *<br>assport Number: *<br>ame:<br>Address: *<br>i Address: *<br>i Address: *<br>a, Unit No, Bidg No, City:<br>Certificate: *                                                                                                    |          |
| Personal Information<br>Last Name *<br>Last Name<br>Date of Birth: *<br>dd/mm/yyyy<br>Country of Citizenship: *<br>Select Value<br>Date Issuance of Foreign Passport: *<br>dd/mm/yyyy<br>Mother's Name<br>Mother's Name<br>Documentary Requirements<br>Dependent Form: *<br>Select a file or Drop a file here                                                           |                    | Giver/First Name: * Giver/First Name Sex: * Select Value Place of Birth: * Place of Birth Issuing Authority of Foreign Passport: * Select Value Medical Condition: Select Value                                                                                                    | Middle Nam<br>Middle Na<br>Civil Status:<br>Select Valu<br>Foreign Pas<br>Foreign Pa<br>Father's Nar<br>Pather's Na<br>Residential J<br>Residentia<br>Street, Lot N                                                                         | ne: ue sport Number: * ue ssport Number: * ue ssport Number: * ue ssport Number ne: Address: Address:                                                                                                    |          |
| Personal Information Last Name: * Last Name Date of Birth: * dd/mm/yyyy Country of Citizenship: * Select Value Date Issuance of Foreign Passport: * dd/mm/yyyy Mother's Name Mother's Name Documentary Requirements Dependent Form: * Select a file or Drop a file here Maximum file size: 5 MB, Valid file typ ypeg, png                                               |                    | Given/First Name: * Given/First Name Sex: * Select Value Place of Birth: * Place of Birth Issuing Authority of Foreign Passport: * Select Value Medical Condition: Select Value Nedical Condition: Select Value Medical Condition: Select Value Medical Condition: Select Value Medical Condition: Select Value Medical Condition: Select Value Medical Condition:                       | Middle Nam<br>Middle Na<br>Civil Status:<br>Select Valu<br>Foreign Pas<br>Foreign Pas<br>Foreign Pa<br>Pather's Nar<br>Pather's Na<br>Residential J<br>Residentia<br>Street, Lot N<br>PSA Birth<br>Select<br>Maximum<br>ypg, png            | ne: ue sport Number: * ssport Number: * ssport Number me: ame Address: Address Address Address Certificate: * a file or Drop a file here file size: 5 MB, Volid file type                                                                                                    | ₽ď, Jpg. |
| Personal Information Last Name: Last Name Date of Birth: * dd/mm/yyyy Country of Citizenship: * Select Value Date Issuance of Foreign Passport: * dd/mm/yyyy Mother's Name Documentary Requirements Dependent Form: * Select a file or Drop a file here Maximum file size: 5 M8, Valid file tys JPE, .png Valid Foreign Passport: *                                     | e<br>per.pdf.jpg.  | Given/First Name: * Given/First Name Sex: * Select Value Place of Birth Issuing Authority of Foreign Passport: * Select Value Medical Condition: Select Value                                                                                                    | Middle Nam<br>Middle Na<br>Civil Status:<br>Select Valu<br>Foreign Pas<br>Foreign Pas<br>Foreign Pa<br>Pather's Na<br>Pather's Na<br>Pather's Na<br>Residential<br>Residential<br>Street, Lot N<br>PSA Birth<br>Sclect<br>Maximum<br>spgpng | ne:<br>sport Number: *<br>ssport Number: *<br>ssport Number: *<br>ssport Number<br>ne:<br>ame<br>Address: *<br>Address: *<br>Address | Poti JP2 |
| Personal Information Last Name: * Last Name Date of Birth: * dd/mm/yyyy Country of Citizenship: * Select Value Date Issuance of Foreign Passport: * dd/mm/yyyy Mother's Name Documentary Requirements Dependent Form: * Select a file or Drop a file here Maximum file size: 5 MB, Valid file typ Jbeg, png Valid Foreign Passport: * Select a file or Drop a file here | e<br>per.pdf.jpg,  | Given/First Name: * Given/First Name Sec: * Select Value Place of Birth: * Place of Birth Issuing Authority of Foreign Passport: * Select Value Medical Condition: Select Value  Passport ID photo with white background: * Select Value  Passport ID photo with white background: * Select a file or Drop a file here Maximum file size: 5 M8, Valid file type: pat , jpg, , jpg, , png | Middle Nam<br>Middle Na<br>Civil Status:<br>Select Vali<br>Foreign Pas<br>Foreign Pa<br>Father's Na<br>Father's Na<br>Residential<br>Residential<br>Street, Lot N<br>Street, Lot N<br>Street, Lot N                                         | ne:<br>sport Number: *<br>ssport Number: *<br>issport Number: *<br>issport Num                                                                                                    | .pot jog |

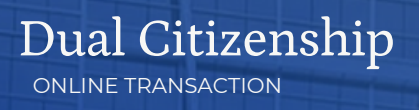

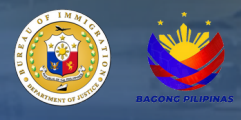

13. The added dependent will show up in the table. Click submit to proceed.

| E-SERVICES                            | ≡                       |                           |                      |         |               | 🔿 🥥 agurokeendavid@gmat.com 🗄                                                                                                    |
|---------------------------------------|-------------------------|---------------------------|----------------------|---------|---------------|----------------------------------------------------------------------------------------------------|
| •                                     | Retention of P          | hilippine Citizenship     |                      |         |               | letention of Philippine Citizenship > Index                                                                                                    |
| BUREAU OF IMMIGRATION                 | Retention of Phili      | ppine Citizenship         |                      |         |               |                                                                                                    |
| eServices                             | Principal Applicatio    | n @ Dependent Application |                      |         |               |                                                                                                    |
| Home                                  | + Add Depender          | e l                       |                      |         |               |                                                                                                    |
| @ Services >                          |                         |                           |                      |         |               |                                                                                                    |
| I My Transactions                     | Show 5 v entries        |                           |                      |         |               | Search and a search and a search and a search and a search and a search and a search a search |
| Q. Online Verification                | Last<br>Name            | Given/First Name          | Middle Name          | Sex     | Date of Birth | Actions                                                                                                    |
| Q Visa Approval Verification          |                         |                           | No data available in | 1 table |               |                                                                                                    |
| User Manual                           | Last<br>Name            | Given/First Name          | Middle Name          | Sex     | Date of Birth | Actions                                                                                                    |
| Frequently Asked Questions     (FAQs) | Showing 0 to 0 of 0 ent | ries                      |                      |         |               | Previous Next                                                                                                    |
| 🐗 Feedback                            |                         |                           |                      |         |               | 🚽 Saturat                                                                                                    |
| Ro Contact Us                         |                         |                           |                      |         |               |                                                                                                    |
|                                       |                         |                           |                      |         |               |                                                                                                    |
|                                       |                         |                           |                      |         |               |                                                                                                    |
|                                       |                         |                           |                      |         |               |                                                                                                    |

14. Select a payment option to proceed to the online payment portal.

| E-SERVICES                              | -                                                                                                    |          |                                                                                                    | 🙄 🥪 spunkrenderid@genat.com                                      |
|-----------------------------------------|----------------------------------------------------------------------------------------------------|----------|----------------------------------------------------------------------------------------------------|------------------------------------------------------------------|
| •                                       | Order of Payment Slip                                                                                                    |          |                                                                                                    | the Onder of Payment Stip > Index                                |
| BUREAU OF IMMIGRATION                   | PAYMENT OF FEES                                                                                                    | S ∨ ×    | OTHER DETAILS                                                                                            | S v ×                                                            |
| eleves                                  | птан                                                                                                    | SUBTOTAL | NAME                                                                                                    | VALUE                                                            |
| Home                                    |                                                                                                    |          |                                                                                                    |                                                                  |
| (g Services >                           |                                                                                                    |          |                                                                                                    |                                                                  |
| My Transactions                         |                                                                                                    |          | REMINDER                                                                                                 | S∨×                                                              |
| 0.0000                                  | And a second second sec |          | Before clicking the PAY NOW, please take note of the                                                     | Noting                                                           |
| d care to care                          |                                                                                                    |          | 1. All applications are subject to verification.<br>2. No Refund Policy. The client acknowledges and     | agrees that all fees, including the initial fee, of the          |
| Q: Viea Approval Verification           |                                                                                                    |          | Paid Service will not be refunded once the payme<br>3. For Clerity using Land Bank Link BirPortal, there | ni has been made.<br>In a daily scheduled downline at 11 30 PM - |
| User Manual                             | TOTAL                                                                                                    |          | 12 00 AM +8 GMT.                                                                                         | entire on at de our somet branche b                              |
| () Prequently Asked Questions<br>(FAQs) | Nutre Additional bank leave will be charged upon the use of e-payment service.                                                                                                    |          | check your application status.<br>5. After the payment, the status of your application v<br>hours.       | ell be reflected on your transaction within 24                   |
| of Feedback                             |                                                                                                    |          |                                                                                                    |                                                                  |
| % Contact Us                            |                                                                                                    |          | maya                                                                                                    | GCash                                                            |
|                                         |                                                                                                    |          | VISA                                                                                                    |                                                                  |
|                                         |                                                                                                    |          | land 🖉                                                                                                   | BANK                                                             |

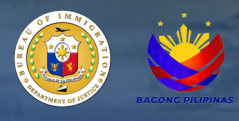

15. A confirmation message will appear upon successful payment, and an email containing the official receipt (OR) of the application will be sent to the registered email address.

16. the status of the application can be viewed in 'My Transactions' under menu on the left side panel of the E-services main page.

| E-SERVICES                    | =                           |                              |                                                    |                    |                           | C 😔 agurokee              | ndavid@gmail.com i  |
|-------------------------------|-----------------------------|------------------------------|----------------------------------------------------|--------------------|---------------------------|---------------------------|---------------------|
| 0                             | Transactions                |                              |                                                    |                    |                           | <b>#</b> 1                | ransactions > Index |
| BUREAU OF IMMIGRATION         | Notice                      |                              |                                                    |                    |                           |                           |                     |
| eservices                     | Application statuses that a | re PENDING/FOR PAYMENT for a | nore than 5 days will be updated to INACTIVE.      |                    |                           |                           |                     |
| Home                          |                             |                              |                                                    |                    |                           |                           |                     |
| @ Services >                  | LIST OF CREATED             | TRANSACTIONS                 |                                                    |                    |                           |                           | G V X               |
| :≣ My Transactions            | Show 5 🗸 entries            |                              |                                                    |                    |                           | Search:                   |                     |
| O Online Verification         | Reference Number            | Location                     | Transaction                                        | Status             | Date Created              | Date Updated              | Actions             |
|                               | BI254F686751206             | ONLINE TRANSACTION           | ECC-BIRP/SRC WITH AR COMPLIANCE                    | FOR EVALUATION     | January 06, 2025 12:15 am | January 06, 2025 12:15 am | Actions ~           |
| Q. Visa Approval Verification | BI25DD526751193             | ONLINE TRANSACTION           | ECC-B/RP/SRC WITH AR COMPLIANCE                    | FOR EVALUATION     | January 08, 2025 12:14 am | January 06, 2025 12:14 am | Actions ~           |
| Q e - Library                 | BI2566406751185             | ONLINE TRANSACTION           | ECC-BIRPISRC WITH AR COMPLIANCE                    | FOR EVALUATION     | January 08, 2025 12:13 am | January 06, 2025 12:13 am | Actions ~           |
| User Manual                   | BI25F3726751171             | ONLINE TRANSACTION           | ECC-B/RP/SRC WITH AR COMPLIANCE                    | FOR EVALUATION     | January 06, 2025 12:13 am | January 06, 2025 12:13 am | Actions ~           |
| Frequently Asked Questions    | Bi259CF56751169             | ONLINE TRANSACTION           | ECC-B/RP/SRC WITH AR COMPLIANCE                    | FOR EVALUATION     | January 08, 2025 12:13 am | January 06, 2025 12:13 am | Actions ~           |
| (FAQs)                        | Showing 1 to 5 of 26 ent    | ries                         |                                                    |                    |                           | Previous 1 2 3 4          | 5 6 Next            |
| 🖪 Feedback                    |                             |                              |                                                    |                    |                           |                           |                     |
| € Contact Us                  |                             |                              |                                                    |                    |                           |                           |                     |
|                               |                             |                              |                                                    |                    |                           |                           |                     |
|                               |                             |                              | © 2025 Version 1   Dureau of Immigration, Republic | of the Philippines |                           |                           |                     |

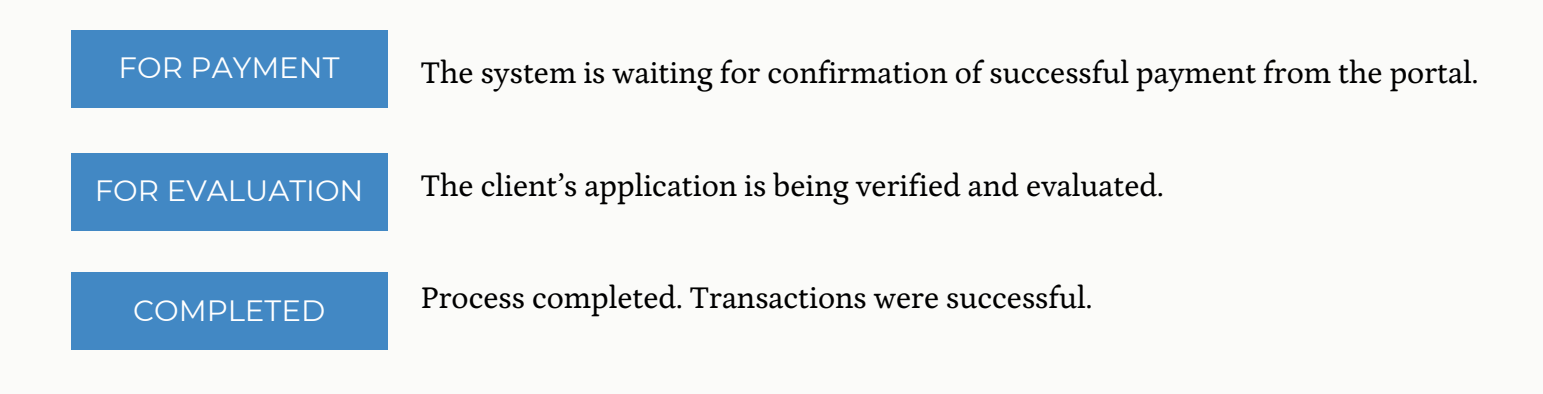